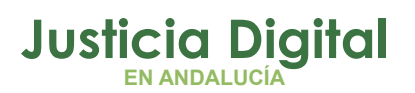

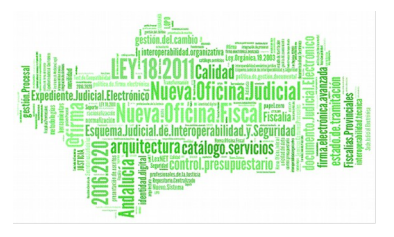

# GUÍA NOTIFICACIONES A OTROS ORGANISMOS

# PASOS PARA NOTIFICAR A OTROS ORGANISMOS

- 1. Seleccionar de forma asociada el acontecimiento NOTLEXO.
- 2. Cumplimentar la Ficha.
- 3. Generar el Envío desde Lexnet.

# PASO 1: SELECCIONAR EL ACONTECIMIENTO NOTLEXO

Para preparar una Notificación tenemos que registrar un nuevo Acontecimiento: Notificaciones Vía LexNet a Otros Organismos (NOTLEXO)

Este acontecimiento **SIEMPRE** deberá realizarse de forma asociada a un acontecimiento previo. Lo realizaremos a través del botón "Asociado"

| ADRIANO ANCTANSAPASI                        |                                                                                                    |
|---------------------------------------------|----------------------------------------------------------------------------------------------------|
| Asunto Ver Consultas Listados Herramienta:  | s Envios Agenda Ayuda                                                                                                    |
|                                             | ₽.                                                                                                    |
| CIVIL                                       | + INFORMACION INTERVINIENTES ACONTECIMIENTOS                                                                                                    |
| 000053/2016                                 | <u>Eliminar</u> Antusizar Ampliar <u>Registrar</u> <u>Asociado</u> Ejecutor                                                                     |
| Entrada: 18/11/2016                         | ☑         29/11/16, Solicitud Cooperación Judicial Pendiente de cumplime           ☑         29/11/16, Incoar Procedimiento (ORD - 000053/2016) |
| 0100037<br>01000000000000000000000000000000 | NETA Nº 3 DE                                                                                                    |
| Unidad Tramitación:                         |                                                                                                    |
| Procedimiento: Procedimiento Ordinario      | Nusua Acostaciolante                                                                                                    |
|                                             | - Asociado al Acontecimiento                                                                                                    |
| Clase: CONTENCIOSOS                         | Incoar Procedimiento de 29/11/2016 Acepter                                                                                                    |
| Fase: Inicio/Instrucción                    | (ORD - 000053(2016) Cancelar                                                                                                    |
| Estado: En trâmite                          |                                                                                                    |
| Description                                 |                                                                                                    |
| Cescipcon.                                  | Tipo de Acontecimiento Pacha del Acontecimiento                                                                                                 |
|                                             | LIQU Liquidación de Intereses                                                                                                    |
|                                             | NOTLEX Petición de Notificación vía Lez/NET                                                                                                    |
| Mat.Estadística                             | NOTEEXE Petición de Notificación vía LevNET (Elscalia)<br>NOTEEXE Petición Notificación Otros Organismos vía LexNET                             |
|                                             | READ Reabrit: Procedimiento                                                                                                    |
|                                             | 067 Flavarién zur Solara la Danskarién da Ferrelo                                                                                               |
| Facha Anotación:                            |                                                                                                    |
|                                             | Figura 1                                                                                                    |

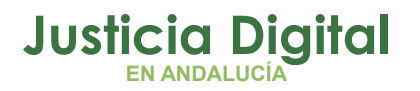

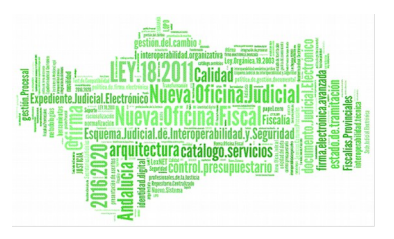

# PASO 2: CUMPLIMENTAR LA FICHA

Tras seleccionar el acontecimiento NOTLEXO se abre la siguiente ventana para cumplimentar los datos.

Diferenciamos tres áreas:

|                         | S. Petición de Notificación a Otros Organismos vía LexNET                                                                                                    |
|-------------------------|----------------------------------------------------------------------------------------------------|
|                         | Selección de destinatarios                                                                                                    |
| Selección destinatarios | Sel. Nombre Situación LewIET                                                                                                    |
| Selección de documentos | Selección de documentos Documento Principal: pETICION INFORME FORENSE Documento Auxiliare: Documento Añadir Quitar                                                                                                    |
| Detalle del acto        | Firmantes Firmantes Firman |
|                         | Aceptar Cancelar                                                                                                    |
|                         | Figura 2                                                                                                    |

Para seleccionar el destinatario pulsaremos sobre el botón a la derecha del cuadro.

| 🖷 Petición de Notificac   | ión a Otros Organismos vía LexNET |                  | ×        |
|---------------------------|-----------------------------------|------------------|----------|
| Selección de destinatario | 08                                |                  |          |
| Sel.                      | Nombre                            | Situación LexNET | <b>X</b> |
| •                         |                                   | Þ                |          |

Figura 3

Página 2 de 9

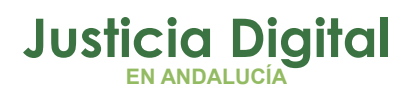

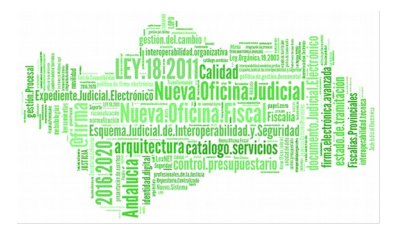

Se abre el buscador de "organismos" donde realizaremos las acotaciones necesarias y pulsaremos "Ver Resultado".

| 3 |
|---|
|   |
|   |
|   |
|   |
|   |
|   |
|   |

### Figura 4

Por defecto, el documento principal a Notificar, es el asociado, que debe estar firmado digitalmente. Si intentamos notificar un documento "Pendiente de Firma" la aplicación nos informa:

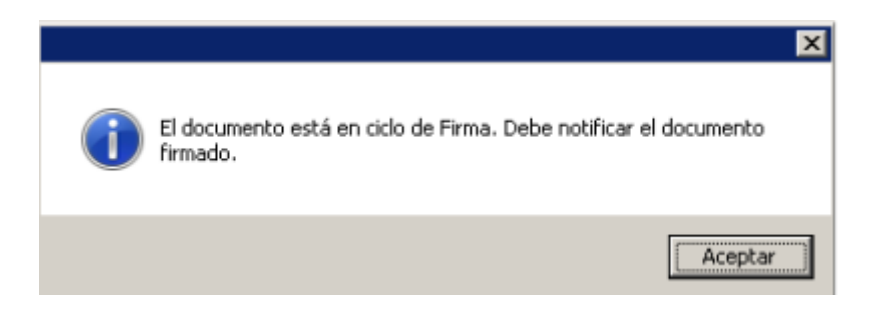

### Figura 5

Añadiremos, en su caso, los Documentos Auxiliares e indicaremos el Detalle del Acto.

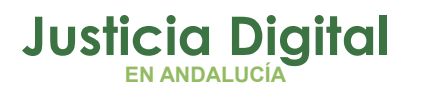

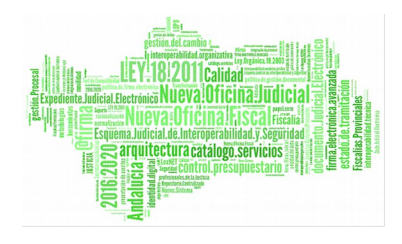

| Selección de documentos<br>Documento Principal: PETICION INFORME FORENSE                       |                  |         |                  |
|------------------------------------------------------------------------------------------------|------------------|---------|------------------|
| Documentos Auxiliares:<br>Documento<br>AUTO APERTUR.J.ORAL-LIB.PROV-RESP.PROCESADO-JUZG.PENAL- |                  | ^       | Ağadir<br>Quitar |
| Firmantes                                                                                      | 🗖 <u>G</u> estor |         |                  |
| Información LexNET Detalle del acto: Citación a Juicio. 18/12/2016                             |                  |         | ×                |
|                                                                                                |                  | Aceptar | Cancelar         |

#### Figura 6

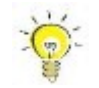

Para facilitar la labor de distribución de las comunicaciones recibidas vía LexNet, el OOJJ deberá indicar en el campo "Detalle del Acto" de la ficha de Notificación el contenido de la comunicación, <u>por ejemplo se se solicita</u> <u>un informe, si es para citación a juicio, etc.</u> Este "Detalle del Acto" se refleja en la columna "Asunto" de LexNet por lo que el personal de IMLCF podrá distribuir más fácilmente la notificación recibida entre los Servicios del IML.

Para finalizar pulsamos "Aceptar" y aparece la ventana de envío de la Notificación vía LexNet. Aceptamos el envío con el botón "Enviar":

| , Envío de Notificación vía LexNET |                                |  |  |  |
|------------------------------------|--------------------------------|--|--|--|
| <u>C</u> ancelar                   |                                |  |  |  |
|                                    | via LexNET<br><u>C</u> ancelar |  |  |  |

Figura 7

La aplicación nos muestra el mensaje de confirmación:

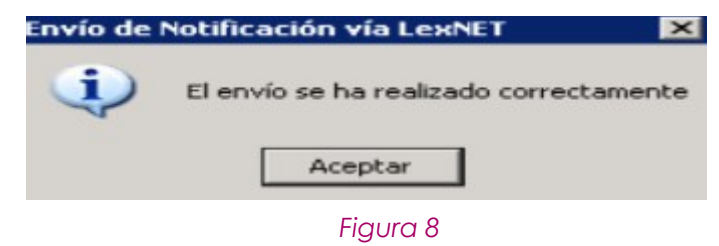

Desde Lexnet finalizaremos el proceso de Envío.

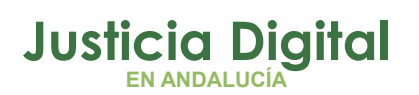

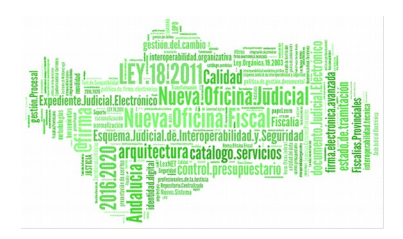

Des estados de envío de la Notificación son los siguientes:

- Envío preparado: La notificación todavía no se ha enviado a través de LexNet. Adriano no tiene Acuse.
- Con Acuse de Recibo Origen: La notificación ya se ha enviado a través de LexNet, Adriano ha recibido el acuse de recibo indicando que permanece en la Bandeja de Entrada de las Notificaciones.
- Con Acuse de Recibo Destino: La notificación ya se ha enviado a través de lexNet. Adriano ha recibido el acuse de recibo de la Aceptación.

# PASO 3: GENERAR EL ENVÍO DESDE LEXNET

La notificación generada desde el SGP **Adriano** se integra en LexNet para realizar el envío.

Desde LexNet → Seleccionamos Notificaciones → Notificaciones Múltiples

Elegimos la notificación correspondiente y pulsamos el botón enviar en caso de que sea correcta, o Cancelar en el caso en que no.

| Buzón Notificaciones Itineraciones L           | Libreta                                  |                                                                 |             |               |                                                                                                   |                         |                               |                        |
|------------------------------------------------|------------------------------------------|-----------------------------------------------------------------|-------------|---------------|---------------------------------------------------------------------------------------------------|-------------------------|-------------------------------|------------------------|
| Carpetas                                       | Notificacio                              | nes Múltiples                                                   |             |               |                                                                                                   |                         |                               |                        |
| E 🗀 Bandeja de entrada (2)                     |                                          |                                                                 |             |               |                                                                                                   |                         |                               |                        |
| Pendientes de tramitar (7)                     |                                          |                                                                 |             |               |                                                                                                   |                         | C                             | Filtro                 |
| Tramitación Manual                             |                                          |                                                                 |             |               |                                                                                                   |                         |                               |                        |
| 🛅 Tramitados                                   |                                          | DESTINATARIO                                                    | NÚMERO      | TIPO          | DESCRIPCIÓN                                                                                       | DOCUMENTO               | DOCUMENTOS                    | FECHA LOCAL            |
| Cancelados (1)                                 |                                          |                                                                 |             | PROCEDIMIENTO |                                                                                                   | PRINCIPAL               | ANEXOS                        | DEL SGP                |
| Acuses de recibo (3)                           | [995] VILLA                              | MORILLA, RAQUEL                                                 | 000006/2016 | MON           | ; OFICIO LIBRE                                                                                    | 0000118_2016_001_KPi    |                               | 12:49:42               |
| Verificaciones de lectura (1)                  | [410916600<br>[410919100<br>Provincial - | 00] IML de Sevila<br>00] Sevila-Comisaría<br>Secretaria General | 000005/2016 | MON           | Comuncando oficio del Juzgado; OFICIO                                                             | 0000121_2016_001_448    | 0000121_2016_002_445          | 29-11-2016<br>14:25:37 |
| Registro de cancelaciones     Carpeta personal | [230927450                               | 0] Fiscalía de Ubeda                                            | 000005/2016 | X56           | prueba modificar doc. tras notificación; COMUNICACIAN A<br>MINISTERIO FISCAL HECHOS ART. 40.1.RTF | 0000122_2016_001_446    |                               | 30-11-2016<br>10:24:00 |
| 10 M                                           |                                          |                                                                 |             |               |                                                                                                   |                         | Cancela                       | r Enviar               |
|                                                |                                          |                                                                 |             |               |                                                                                                   | AVISO: Las horas mostra | adas por LexNET son horas per | insulares (GMT+01:00)  |
| Ministerio de Justicia                         |                                          |                                                                 |             |               |                                                                                                   |                         |                               | Accesibilidad          |

#### Figura 9

Una vez que el receptor IMLCF ACEPTA LA NOTIFICACIÓN, se puede ver en la carpeta verificación de Lectura, el Recibí.

Página 5 de 9

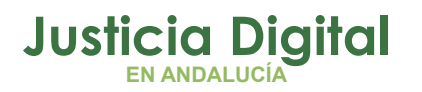

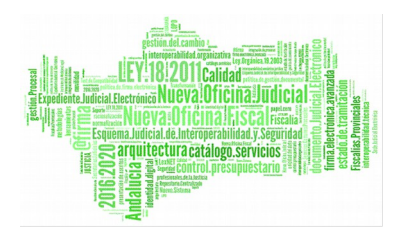

| Buzón Notificaciones Itineraciones L                                                         | ibreta                                                                                    |                                         |                                                                                           |
|----------------------------------------------------------------------------------------------|-------------------------------------------------------------------------------------------|-----------------------------------------|-------------------------------------------------------------------------------------------|
| Carpetas                                                                                     | Verificaciones de lectura                                                                 |                                         |                                                                                           |
| Bandeja de entrada (2)     Pendientes de tramitar (7)     Tramitación Menual     Tramitación | En este momento tiene 1 Verificaciones de lectura :<br>Encontrados: 1   Seleccionedos : 0 |                                         | Mensajes por póg : 🛛 😨                                                                    |
| Cancelados (1)                                                                               | TIPO MENSAJE REMIT                                                                        | ENTE ASUNTO                             | N° PROC. TIPO PROC. FECHA ENVIO                                                           |
| Acuses de recibo (3)                                                                         | RECIBI IML de Sevilla [410                                                                | Reobi: NOTLEXO A IML; SENTENCIA TRAFICO | 000005/2016 X56 29/11/2016 11:54:45                                                       |
| Verificaciones de lectura (1) Registro de cancelaciones Carpeta personal                     | </td <td>Mover a : Seleccione Carpeta</td> <td>Mover Marcar como no leido Descargar</td>  | Mover a : Seleccione Carpeta            | Mover Marcar como no leido Descargar                                                      |
| © Ministerio de Justicia                                                                     |                                                                                           |                                         | AVISO Las horas mostradas por LedNET son horas peninsulares (GMT-01.00)<br>Accestibilidad |

Figura 10

En **Adriano**, el acuse se actualiza. Lo podemos imprimir desde la Consulta "Notificaciones Vía LexNet" del SGP Adriano o Descargarlo desde LexNet.

# CONSULTA DE LAS NOTIFICACIONES VÍA LEXNET

Para consultar el Estado de las Notificaciones podemos:

1. Seleccionar del árbol de acontecimientos del asunto de Petición de Notificación vía LexNet correspondiente y pulsar la pestaña "Ampliar":

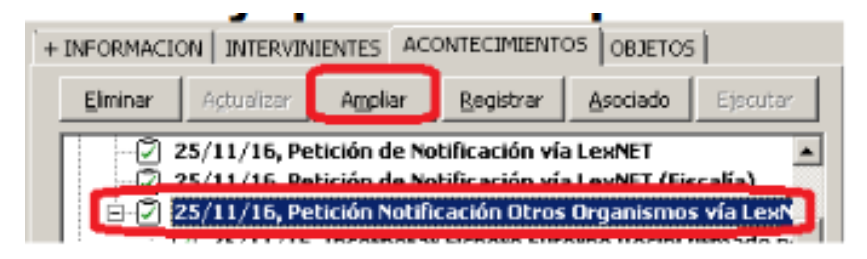

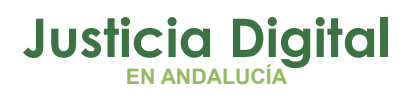

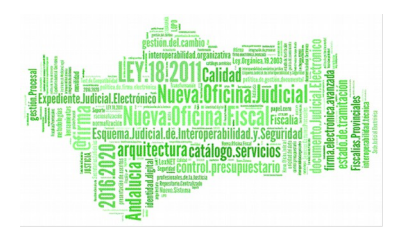

| Nombre                    | Beoresentante Situanión (           | exNET Feeba Aquee Envio | E Leotuca Drigen  |
|---------------------------|-------------------------------------|-------------------------|-------------------|
| Themas                    |                                     |                         |                   |
| DF DE SEVILLA             | IML/Tesical@gicas_ Alte             | 25/11/2016 16:04:27 25  | /11/20161804:27 2 |
|                           |                                     |                         |                   |
| ción de documentos        |                                     |                         |                   |
| umento Principal: REQUERT | MIENTO LIBRE                        |                         | 20 11             |
| umentos Auxiliares:       |                                     |                         |                   |
|                           | Bocumento<br>TEXTO LIBRE, SIECUCION |                         |                   |
| IGENCIA DE CHDENACION     | TEXTO EISHE EVECUCION               |                         |                   |
|                           |                                     |                         | <u> </u>          |
|                           |                                     |                         |                   |
| 1185                      |                                     | 🖂 Dather                |                   |
| P Secolaria               |                                     |                         |                   |
| F. Secretaria             |                                     |                         |                   |

### Figura 11

Acceder a la consulta "Notificaciones vía LexNet"

|                                      | Mine accord to the second second |                         | In a particular solution        |                     |            |
|--------------------------------------|----------------------------------------------------------------------------------------------------|-------------------------|---------------------------------|---------------------|------------|
| Consultes Listados Otros Herramiente | 🔍 Consulta de Envíos a Le                                                                                                    | NET                     |                                 |                     |            |
| Asuntos (Alarda)                     | - Acotaciones a la Consulta-                                                                                                    |                         |                                 |                     |            |
| Acontecimientos                      |                                                                                                    |                         |                                 | Desde:              | lasta:     |
| Acontecimientos Ptes.                | Tipo Procedimiento:                                                                                                    |                         | Fecha Acupe                     |                     |            |
| Asuntos (Historia)                   | D                                                                                                    | lesde: Hasta:           |                                 | Desde: H            | lasta:     |
| Ejecutorias                          | Número Procedimiento:                                                                                                    |                         | Fecha Acontecimiento 📭          | 19/12/2016          | 19/12/2016 |
| Ejecutorias N.O.J                    |                                                                                                    |                         |                                 |                     |            |
| Medidas Cautelares                   | Estado Ereán                                                                                                    |                         | Fecha Estado Envío d            |                     |            |
| Ordenes                              | Excelo Ermo.                                                                                                    |                         |                                 |                     |            |
| Resolutiones                         |                                                                                                    |                         |                                 | Desde: H            | lasta:     |
| Profesionales                        | Num. Envio:                                                                                                    |                         | Fecha Generación 🛛 🏢            |                     |            |
| Intervinientes                       |                                                                                                    |                         |                                 |                     |            |
| Interv. Violencia doméstica          | Prof. Destinatorio:                                                                                                    |                         | 1                               |                     |            |
| Exhortos                             | 1                                                                                                    |                         |                                 |                     |            |
| Piezas Separadas                     | Tipo Profesional:                                                                                                    |                         |                                 |                     |            |
| Asuntos Penales                      |                                                                                                    |                         | (                               |                     | 1          |
| Asuntos de Violencia doméstica       | Organismo:                                                                                                    |                         | Tipo organismo                  | IML                 |            |
| Recursos                             |                                                                                                    | _                       |                                 | IML/Toxicológicos   |            |
| Antecedentes                         | Usuario:                                                                                                    |                         |                                 |                     | J          |
| Detenidos                            |                                                                                                    |                         |                                 |                     |            |
| Provisión de Escritos                | NIG:                                                                                                    |                         | _                               |                     |            |
| opticios                             | 1                                                                                                    |                         |                                 |                     |            |
| Notificaciones via Lex/VET           |                                                                                                    |                         |                                 |                     |            |
| ESCRUS FOLLIDOS INCOLOR AO LEANE I   | Inicializar Acotaciones                                                                                                    | Imprimir Besultado      | Imprimir Acuse                  | Copier Abrit Asunto | Certar     |
|                                      |                                                                                                    |                         |                                 |                     |            |
|                                      | Organismo                                                                                                    | Estado Envio            | Fecha Estado Motivo Cancelación | Usuario             | NIC -      |
|                                      | DMLCF DE SEVILLA                                                                                                    | Acuse de Recibo origen  | 15/12/2016                      | INDRAIM             | 410        |
|                                      | IMLCF DE SEVILLA                                                                                                    | Acuse de Recibo destino | 25/11/2016                      | INDRAIB             | 410        |

Figura 12

Para imprimir el Acuse pulsaremos el botón Imprimir Acuse de la Consulta:

Página 7 de 9

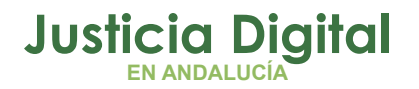

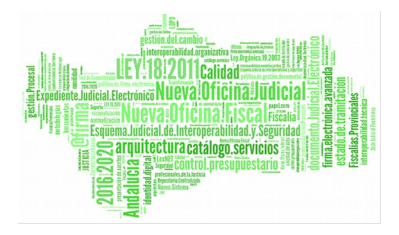

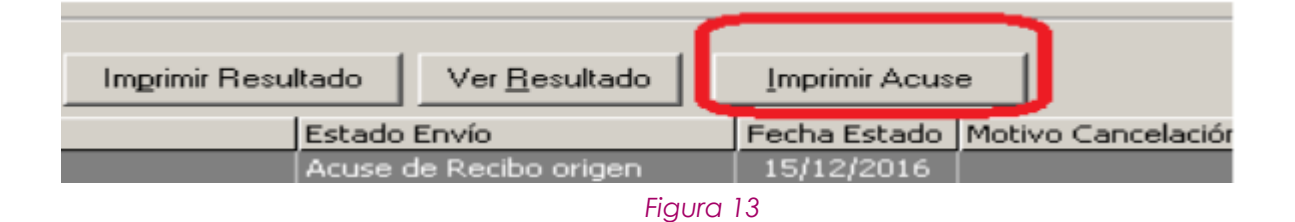

| Envios a LexNET                                            |                                                                            |                                                 |                                 |              |                        |                         |   |
|------------------------------------------------------------|----------------------------------------------------------------------------|-------------------------------------------------|---------------------------------|--------------|------------------------|-------------------------|---|
| 1a1 🕨 🕅 🔳 🙆 🖉                                              | 9 100% • To                                                                | tal 3 100% 3 of 3                               |                                 |              |                        |                         |   |
| _                                                          |                                                                            |                                                 |                                 |              |                        |                         | _ |
|                                                            |                                                                            | ACUSE E                                         | DE ENVÍO TELEMÁTICO I           | EXNET        |                        |                         |   |
| <u>Origen:</u><br>Órgano Judicial:                         | 4109143003                                                                 | JUZGADO DE INSTRUCCION NU                       | MERO 9 DE SEVILLA               |              |                        |                         |   |
| Datos Procedimiento:                                       |                                                                            |                                                 |                                 |              |                        |                         |   |
| NIG:<br>Procedimiento:<br>Descripción:<br>Fecha judicial:  | 4109143P2016100<br>DPR - 8/2016<br>Patición Notificack<br>25/11/2016 15:40 | 00074<br>In Otros Organismos via LaxNET<br>5:22 |                                 |              |                        |                         |   |
| Envia:                                                     |                                                                            |                                                 |                                 |              |                        |                         |   |
| Número de envio:<br>Nombre del envío:<br>Fecha generación: | 27/2.016<br>0000027_2016_00<br>25/11/2016 15:40                            | 0000_41091_43_003_2_1_DIP_000<br>5:22           | 0008_2016_07_11_0954861_dbc.xml |              |                        |                         |   |
| firmantes:                                                 |                                                                            |                                                 |                                 |              |                        |                         |   |
| Úrgano                                                     |                                                                            |                                                 |                                 |              |                        |                         |   |
| JUZGADO DE INSTRUC                                         | CION NUMERO 3 DE :                                                         | SEVILLA                                         |                                 |              |                        |                         |   |
| Destinatarios:                                             |                                                                            |                                                 |                                 |              |                        |                         |   |
| Identificador                                              | Órgano                                                                     | Nombre                                          | Fecha                           | Acuse Envío  | F. Acuse Recibo Origen | F. Acuse Recibo Destino |   |
|                                                            | 4109166000                                                                 | IMLCF DE SEVILLA                                | 25/11/2                         | 015 15:04:27 | 25/11/2016 16:04:27    | 25/11/2016 16:17:28     |   |
|                                                            |                                                                            |                                                 |                                 |              |                        |                         |   |
|                                                            |                                                                            |                                                 |                                 |              |                        |                         |   |
| Documentos:                                                |                                                                            |                                                 |                                 |              |                        |                         |   |

# Figura 14

Las notificaciones generadas por el SGP **Adriano** pueden eliminarse **ANTES** de su envío vía LexNet. Es decir, cuando están en el estado "Envío Preparado".

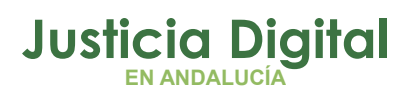

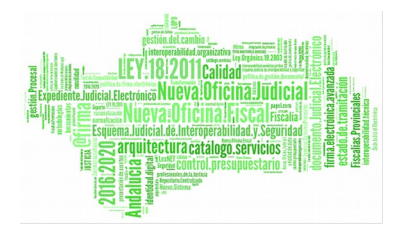

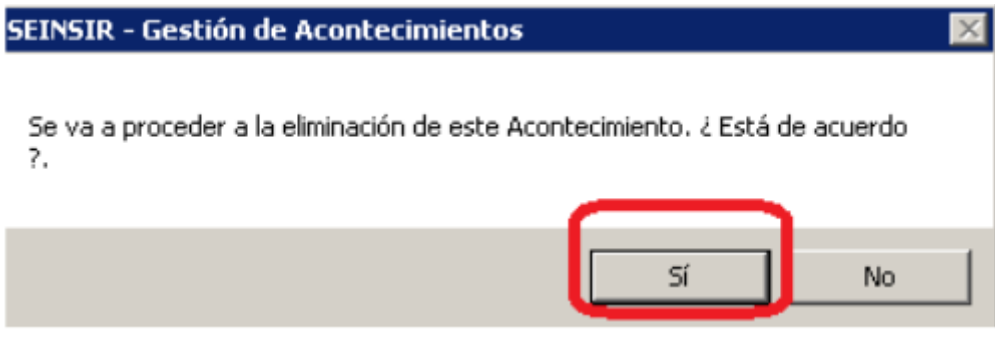

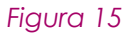

Si la notificación ya se ha enviado vía LexNet, con los estados Acuse de Recibo Origen o Destino, la aplicación informa:

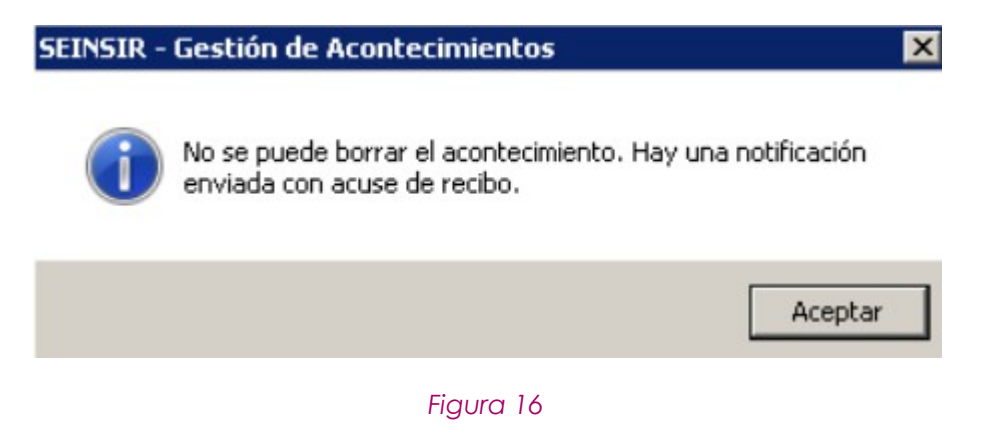